## 3-2(1). 基本的な作図操作 (矩形-1)

ここでは矩形の描き方を見ていきましょう。

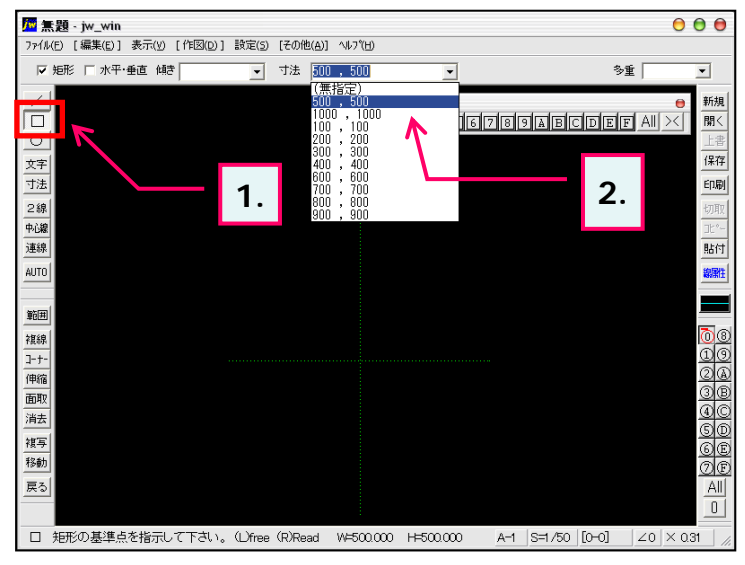

- ツールバー「作図(1)」の矩形ボタンをクリックします。 (メニューバー 作図(D) 矩形(B)又は、keyボード 上の「B」キーを押しても選択できます。)
- サイズをメニューより選択または、数値を入力します。 横寸法,(コンマ)縦寸法:入力例 800,500 (ここでは 500,500を選択しています。)
- 3. このように横500mm,縦500mmの矩形が仮表示さ れました。
- ステータスバーに表示されるヒントを確認。 (指定中の矩形サイズが表示されています。)
- 基準点を指示します。
  ここでは緑点線(補助線)の交点をマウス右ボタン クリック:(R)Readで基準点として指示します。
- ・・・そのまま次項へ続きます。
  - ステータスバー・(L)free・(R)Readについては 1-5(1)参照

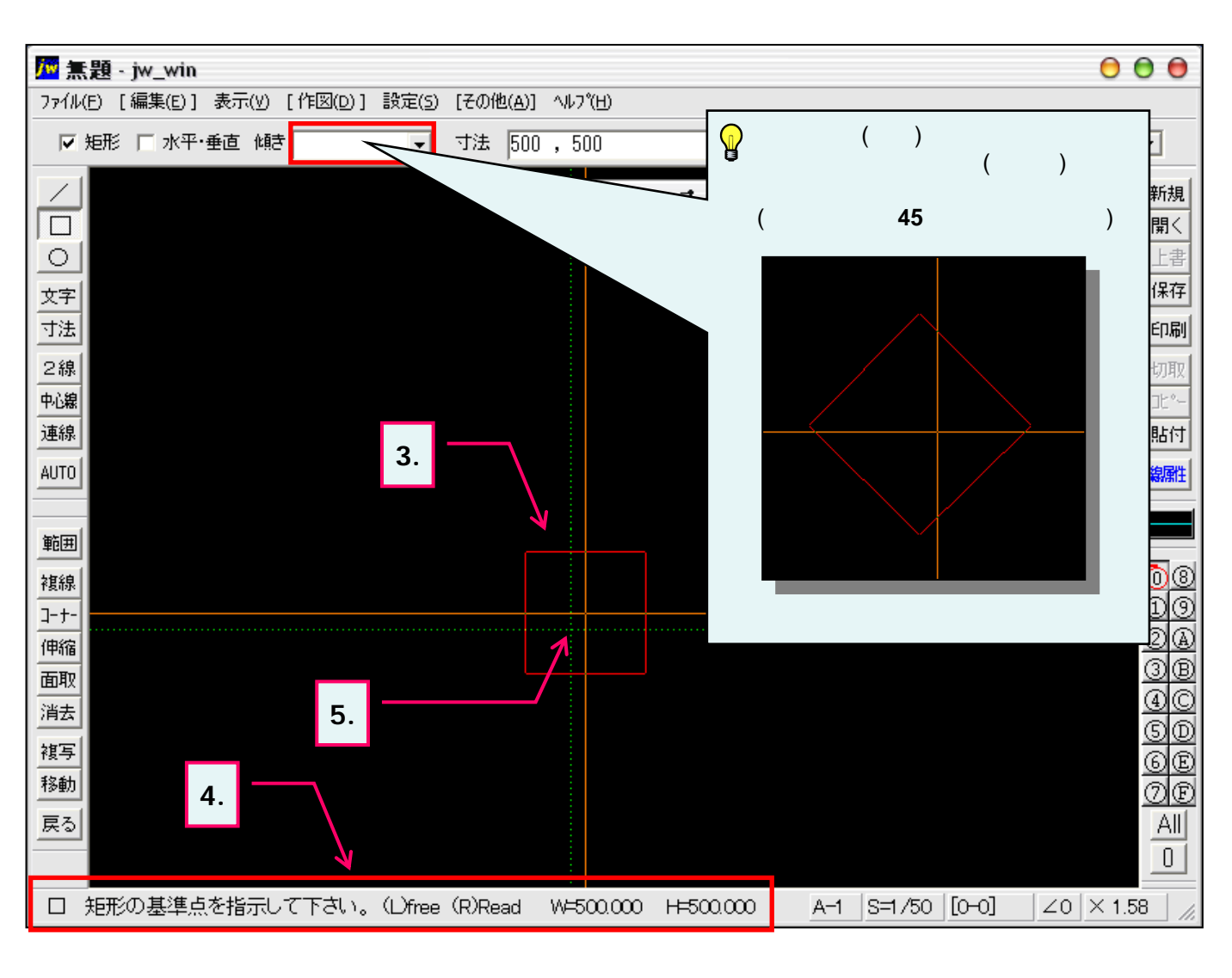